## PODEŠAVANJE LAN PARAMETARA – LINUX UBUNTU

Ukoliko želite da pristupite Vašem uredjaju radi nekog dodatnog setovanja potrebno je pre toga podesiti parametre mrežne karte na Vašem računaru.

Idite na System pa na Preferences pa zatim na Network Connection (Slika 1), kada se otvori Network Connection idite na karticu Wired, obeležite Auto eth0 i kliknite na dugme Edit (Slika 2).

| System 🥹 🕐       |                     | O Network            | k Connections        | _ 🗆 🗙     |
|------------------|---------------------|----------------------|----------------------|-----------|
| Preferences >    | About Me            | 🚿 Wired 📶 Wireless 1 | 📶 Mobile Broadband 🔒 | VPN 💉 DSL |
| Administration > | Appearance          | Name                 | Last Used            | Add       |
| Help and Support | Bluetooth           | Auto eth0            | never                | Edit      |
| About Ubuntu     | Default Printer     |                      |                      | Delete    |
|                  | Display             |                      |                      |           |
|                  | Keyboard            |                      |                      |           |
|                  | Keyboard Shortcuts  |                      |                      |           |
|                  | Main Menu           |                      |                      |           |
|                  | Network Connections |                      |                      | Close     |
|                  | Slika 1             | k.                   | Slika 2              |           |

U novom prozoru obeležite opcije **Connect automatically** i **Available to all users** kliknite na **Apply** i idite na **Ipv4 Settings** (Slika 3).

| C Ed                                              | liting Auto eth0 📃 🗆 🗙 | Editing Network1                                           |  |  |  |
|---------------------------------------------------|------------------------|------------------------------------------------------------|--|--|--|
| Connection name                                   | Auto eth0              | Connection name: Network1                                  |  |  |  |
| Connect automatically                             |                        | Connect automatically                                      |  |  |  |
| Wired 802.1x Security IPv4 Settings IPv6 Settings |                        | Wired 802.1x Security IPv4 Settings                        |  |  |  |
|                                                   |                        | Method: Automatic (DHCP)                                   |  |  |  |
| MAC address:                                      | 00:11:25:B1:79:91      | Addresses                                                  |  |  |  |
| MT <u>U</u> :                                     | automatic 🗘 bytes      | Address Netmask Gateway                                    |  |  |  |
|                                                   |                        | Delete DNS Servers: Search Domains: DHCP Client ID: Routes |  |  |  |
| Available to a                                    | all users Cancel Apply | Available to all users     Available to all users          |  |  |  |
| Slika 3                                           |                        | Slika 4                                                    |  |  |  |

Nakon toga na kartici Ipv4 Settings iz padajućeg menija Method gde je po default-u setovano Automatic(DHCP) (Slika 4) izaberite Manual (Slika 5).

|                                     | Editing Net                                                                                                    | work1 |             |  |  |
|-------------------------------------|----------------------------------------------------------------------------------------------------|-------|-------------|--|--|
| Connection <u>n</u>                 | ame: Network                                                                                                    | 1     |             |  |  |
| Connect                             | Automatically<br>Automatic (DHCP)<br>Automatic (DHCP) addresses only<br>d: Manual<br>Link-Local Only<br>Shared to other computers |       |             |  |  |
| Addres                              |                                                                                                    |       |             |  |  |
|                                     |                                                                                                    |       |             |  |  |
| DNS Serve<br>Search Do<br>DHCP Clie | ers:                                                                                                    |       | Routes      |  |  |
| 🗆 Available                         | to all users                                                                                                    | Can   | cel 🖌 Apply |  |  |
|                                     | SI                                                                                                    | ika 5 |             |  |  |

Kliknite na Add i unesite IP Address i Netmask u zavisnosti od uređaja kome želite da pristupite, ukoliko posedujete neki od sledećih uređaja (Planet 4033, Planet WRT 414, Canyon sa Planet-ovim firmware-om) unesite u IP address: 192.168.0.45 a u Netmask: 255.255.255.0 nakon toga kliknite na Apply (Slika 6).

A ukoliko posedujete neki od sledećih uređaja i želite da mu pristupite (Bullet 5, Bullet M5, Nanostation 5, Planet WRT 416, TP Link, ZyXEL P-320W, Trendnet TEW 430-APB) unesite u IP address: 192.168.1.45 a u Netmask: 255.255.255.0 (Slika 7), kada ste sve to pravilno uneli kliknite na Apply.

| 56 E                                | diting Networ | k1             |                                     | 50        | E               | diting Netwo | rkl             |        |
|-------------------------------------|---------------|----------------|-------------------------------------|-----------|-----------------|--------------|-----------------|--------|
| Connection name: Network1           |               |                | Connection name: Network1           |           |                 |              |                 |        |
| Connect auton                       | natically     |                |                                     | Connect   | t <u>a</u> uton | natically    |                 |        |
| Wired 802.1x Security IPv4 Settings |               |                | Wired 802.1x Security IPv4 Settings |           |                 |              |                 |        |
| Method: Manual                      |               | Method: Manual |                                     |           | <b>~</b>        |              |                 |        |
| Addresses                           |               |                | Addresses                           |           |                 |              |                 |        |
| Address                             | Netmask       | Gateway        | -[는 <u>A</u> dd                     | Addres    | s               | Netmask      | Gateway         | - Add  |
| 192.168.0.45                        | 255.255.255.0 |                | C Delete                            | 192.168   | .1.45           | 255.255.255. | 0               | Delete |
|                                     |               |                | Delete                              |           |                 |              | 2               | Delete |
|                                     |               |                |                                     |           |                 |              |                 |        |
| DNS Servers:                        |               |                |                                     | DNS Ser   | vers:           |              |                 |        |
| Search Domain                       | is:           |                |                                     | Search [  | Domain          | is:          |                 |        |
| DHCP Client ID                      | : [           |                |                                     | DHCP CI   | ient ID         | :            |                 |        |
|                                     |               |                |                                     |           |                 |              |                 |        |
|                                     |               | 3              | Koutes                              |           |                 |              | 100             | Routes |
|                                     |               |                |                                     |           |                 |              |                 |        |
| Available to al                     | l users       | Cancel         | Apply                               | 🗆 Availab | le to al        | lusers       | <b>S</b> Cancel | Apply  |
|                                     | Slika         | 6              |                                     |           |                 | Slika        | 7               |        |

Slika 6

Sada možete pristupiti vašem uređaju. Kada završite podešavanja, obavezno se vratite na predhodni prozor i vratite na Automatic(DHCP), time smo omogućili mrežnoj kartici dodeljivanje adrese sa **DHCP-**a koju Vam dodeljuje uređaj.